Hi Eckhard,

to import and modify a Catia V4 drawing in V5 it first needs to install the CATIA V5-V4 PRJ and CATIA\_V5TOV4 folders. Then

open the V4 model in Catia V5. To get 3D reference it needs to import the 3D model first. Therefore **Copy** the **Master** 

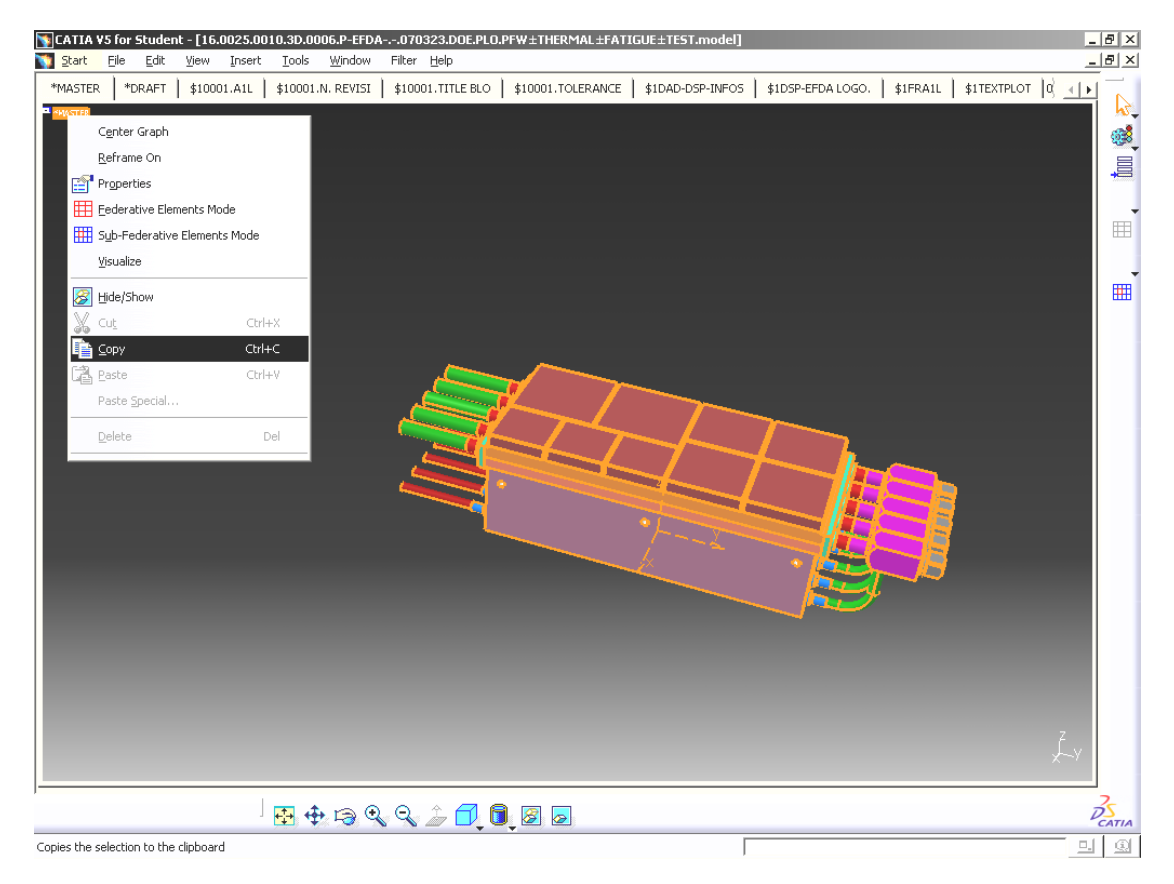

| SCATIA VS for Student - [Part1]                                                                                                    | : Iools <u>Wi</u> ndow <u>H</u> elp | <ul> <li>[8]</li> <li>[8]</li> </ul>     | <<br><      |
|----------------------------------------------------------------------------------------------------|-------------------------------------|------------------------------------------|-------------|
| ∲Part1<br>– ⊿rxy plane<br>– ⊄ryz plane                                                                                                    |                                     |                                          | )<br>-      |
| - ≠ zx plane                                                                                                    |                                     |                                          |             |
| Center graph                                                                                                    |                                     |                                          | >           |
| Reframe On                                                                                                    |                                     |                                          | ]           |
| Properties Alt+Enter                                                                                                    |                                     | <b>5 X</b>                               | F           |
| Dpen Sub-Tree                                                                                                    |                                     |                                          | )<br>T      |
| De <u>f</u> ine In Work Object                                                                                                    |                                     |                                          |             |
|                                                                                                    |                                     |                                          | Í           |
| Copy Ctrl+C                                                                                                    | ~ 4                                 |                                          | č.          |
| Paste Special                                                                                                    |                                     |                                          | •           |
| Delete De                                                                                                    |                                     |                                          |             |
| P <u>a</u> rents/Children                                                                                                    |                                     |                                          | 1           |
| Cocal Update                                                                                                    |                                     | an an an an an an an an an an an an an a | Ļ           |
| Replace                                                                                                    | _                                   |                                          | ł           |
| Part <u>B</u> ody object                                                                                                    | •                                   |                                          | þ           |
|                                                                                                    |                                     |                                          | 1           |
|                                                                                                    |                                     |                                          | •           |
|                                                                                                    |                                     |                                          | l           |
|                                                                                                    |                                     |                                          | l           |
|                                                                                                    |                                     |                                          | l           |
|                                                                                                    | ' SAL 🗛 🚓 🕞 Q. Q. 🏦 🖪 📶 📓 🖉 🗖 👘     |                                          |             |
| <u> </u>                                                                                                    |                                     |                                          |             |
| Pastes, links or embeds clipboard contents                                                                                                    |                                     |                                          |             |
| Pastes, links or embeds dipboard contents                                                                                                    |                                     |                                          |             |
| Pastes, links or embeds clipboard contents  CATIA VS for Student - [Part1]  Stat                                                                                                    | : Iools Window Help                 |                                          | -<br>-<br>- |
| Pastes, links or embeds clipboard contents CATIA VS for Student - [Part1] CATIA VS for Student - [Part1] Part1 Part1 Pa  | : Iools Window Help                 |                                          |             |
| Pastes, links or embeds clipboard contents  CATIA VS for Student - [Part1]  CATIA VS for Student view [nsert]  CATIA VS for Student - [Part1]  A state file Edit View [nsert]  A state file and the state of the state of the sta  | : Iools Window Help                 |                                          |             |
| Pastes, links or embeds clipboard contents  CATIA VS for Student - [Part1] CATIA VS for Student - [Part1] CATIA VS for Student - [Part1] CATIA VS plane CATIA VS plane CATIA VS plane CATIA VS plane CATIA VS (VS CATIA VS (VS CA  | : Iools Window Help                 |                                          |             |
| CATIA VS for Student - [Part1] CATIA VS for Student - [Part1]  | : Iools Window Help                 |                                          |             |
| Pastes, links or embeds clipboard contents  CATIA VS for Student - [Part1]  Start Ele Edit View Insert  Part1  Avp plane  Zy plane  Avis Systems  PartBody (* 50L202 - wsp **MASTER  Start Soldy (* 50L202 - wsp **MASTER  Start Soldy (* 50L202 - wsp **MASTER  Start Soldy (* 50L202 - wsp **MASTER  Start Soldy (* 50L202 - wsp **MASTER  Start Soldy (* 50L202 - wsp **MASTER  Start Soldy (* 50L202 - wsp **MASTER  Start Soldy (* 50L202 - wsp **MASTER  Start Soldy (* 50L202 - wsp **MASTER  Start Soldy (* 50L202 - wsp **MASTER  Start Soldy (* 50L202 - wsp **MASTER  Start Soldy (* 50L202 - wsp **MASTER  Paster Soldy (* 50L202 - wsp **MASTER  Start Soldy (* 50L202 - wsp **MASTER  Start Soldy (* 50L202 - wsp **MASTER  S  | : Iools Window Help                 |                                          |             |
| Pastes, links or embeds clipboard contents  CATIA VS for Student - [Part1]  Start Elle Edit View Insert  Axis Systems  Axis Systems  BatBody (*50L223 - wsp *MASTER  Sody, 12 (*50L223 - wsp *MASTER  Sody, 12 (*50L23 - wsp *MASTER  Sody, 12 (*50L23 - wsp *MASTER  Sody, 12 (*50L23 - ws  | : Iools Window Help                 |                                          |             |
| Pastes, links or embeds clipboard contents  CATIA VS for Student - [Part1]  Aus Systems  Aus Systems  Aus Sy  | : Iools Window Help                 |                                          |             |
| Pastes, links or embeds clipboard contents         Pastes, links or embeds clipboard contents         Start       Ele         Edit View       Insert         Part1       xy plane                                                                                                    | : Iools Window Help                 |                                          |             |
| Pastes, links or embeds clipboard contents         Pastes, links or embeds clipboard contents         Start       Elle         Edit Systems         y pane         xy plane         xy plane         xy plane         xy plane         Start         Body, 6 (*50L202 - wsp *MASTER         Body, 11 (*50L223 - wsp *MASTER         Body, 11 (*50L223 - wsp *MASTER         Body, 11 (*50L223 - wsp *MASTER         Body, 11 (*50L223 - wsp *MASTER         Body, 11 (*50L233 - wsp *MASTER         Body, 11 (*50L233 - wsp *MASTER         Body, 11 (*50L233 - wsp *MASTER         Body, 15 (*50L233 - wsp *MASTER         Body, 15 (*50L233 - wsp *MASTER         Body, 15 (*50L233 - wsp *MASTER         Body, 15 (*50L233 - wsp *MASTER         Body, 15 (*50L233 - wsp *MASTER         Body, 15 (*50L233 - wsp *MASTER         Body, 15 (*50L233 - wsp *MASTER         Body, 15 (*50L233 - wsp *MASTER         Body, 15 (*50L233 - wsp *MASTER         Body, 15 (*50L235 - wsp *MASTER         Body, 16 (*50L268 - wsp *MASTER                                                                                                    | : Iools Window Help                 |                                          |             |
| Pastes, links or embeds clipboard contents  CATTA VS for Student - [Part1]  Aux Systems  Aux Systems  Body, 14 (*50L223 - wsp *MASTER  Body, 13 (*50L223 - wsp *MASTER  Body, 13 (*50L223 - wsp *MASTER  Body, 13 (*50L223 - wsp *MASTER  Body, 13 (*50L223 - wsp *MASTER  Body, 13 (*50L223 - wsp *MASTER  Body, 13 (*50L223 - wsp *MASTER  Body, 14 (*50L233 - wsp *MASTER  Body, 15 (*50L233 - wsp *MASTER  Body, 15 (*50L233 - wsp *MASTER  Body, 15 (*50L233 - wsp *MASTER  Body, 15 (*50L233 - wsp *MASTER  Body, 15 (*50L233 - wsp *MASTER  Body, 15 (*50L233 - wsp *MASTER  Body, 15 (*50L233 - wsp *MASTER  Body, 15 (*50L233 - wsp *MASTER  Body, 15 (*50L234 - wsp *MASTER  Body, 15 (*50L235 - wsp *MASTER  Body, 15 (*50L236 - wsp *MASTER  Body, 15 (*50L236 - wsp *MAST  | : Iools Window Help                 |                                          |             |
|                                                                                                    | : Tools Mudow Help                  |                                          |             |
| Pastes, links or embeds clipboard contents         Pastes, links or embeds clipboard contents         Start       Elle       Edit       Yiew       Insert         Part1       xy plane         xy plane       xy plane         xy plane       xy plane         x Body, 61 (50L202 - wsp *MASTER         Body, 61 (50L223 - wsp *MASTER         Body, 11 (*S0L225 - wsp *MASTER         Body, 12 (*S0L223 - wsp *MASTER         Body, 13 (*S0L233 - wsp *MASTER         Body, 15 (*S0L233 - wsp *MASTER         Body, 15 (*S0L233 - wsp *MASTER         Body, 15 (*S0L233 - wsp *MASTER         Body, 15 (*S0L233 - wsp *MASTER         Body, 15 (*S0L233 - wsp *MASTER         Body, 15 (*S0L233 - wsp *MASTER         Body, 15 (*S0L337 - wsp *MASTER         Body, 16 (*S0L268 - wsp *MASTER         Body, 16 (*S0L268 - wsp *MASTER         Body, 16 (*S0L268 - wsp *MASTER         Body, 16 (*S0L268 - wsp *MASTER         Body, 16 (*S0L272 - wsp *MASTER         Body, 16 (*S0L268 - wsp *MASTER         Body, 16 (*S0L268 - wsp *MASTER         Body, 16 (*S0L277 - wsp *MASTER         Body, 16 (*S0L277 - wsp *MASTER         Body, 16 (*S0L277 - wsp *MASTER         Body, 16 (*S0L277 - wsp *MASTER         Body, 16 (*S0L277 - wsp                                                                                                    | E Tools Mindow Help                 |                                          |             |
|                                                                                                    | E Tools Mindow Help                 |                                          |             |
| Pastes, links or embeds clipboard contents         Pastes, links or embeds clipboard contents         Pastes, links or embeds clipboard contents         Pastes, links or embeds clipboard contents         Pastes, links or embeds clipboard contents         Pastes, links or embeds clipboard contents         Pastes, links or embeds clipboard contents         Pastes, links or embeds clipboard contents         Pastes, links or embeds clipboard contents         PastBody, 1900 Clipboard contents         PastBody (*50L223 - wsp *MASTER         Seconderical Set.1         Seconderical Set.1         Body,10 (*50L223 - wsp *MASTER         Body,11 (*50L233 - wsp *MASTER         Body,13 (*50L234 - wsp *MASTER         Body,13 (*50L235 - wsp *MASTER         Body,14 (*50L233 - wsp *MASTER         Body,15 (*50L234 - wsp *MASTER         Body,15 (*50L1234 - wsp *MASTER         Body,15 (*50L1234 - wsp *MASTER         Body,23 (*50L1369 - wsp *MASTER         Body,23 (*50L1369 - wsp *MASTER         Body,23 (*50L1369 - wsp *MASTER         Body,23 (*50L1367 - wsp *MASTER         Body,23 (*50L1367 - wsp *MASTER         Body,23 (*50L1367 - wsp *MASTER         Body,23 (*50L1367 - wsp *MASTER         Body,23 (*50L1367 - wsp *MASTER         Body,23 (*50L1367 - wsp *MASTER<                                                                                                    | : Iools Window Help                 |                                          |             |
| Image       Image         Pastes, links or embeds clipboard contents         Image       Edit State         Start       File       Edit Yiew         Image       Edit Yiew       Insert         Part1       Xy plane       Image         Image       Image       Image         Image       Image       Image         Image       Image       Image         Image       Image       Image         Image       Image       Image         Image       Image       Image         Image       Image       Image         Image       Image       Image         Image       Image       Image         Image       Image       Image         Image       Image       Image         Image       Image       Image         Image       Image       Image       Image         Image       Image       Image       Image       Image         Image       Image       Image       Image       Image       Image         Image       Image       Image       Image       Image       Image       Image       Image       Image       Image <td>I Tools Mundow Helb</td> <td></td> <td></td>                                                                                                    | I Tools Mundow Helb                 |                                          |             |
| Image       Image         Pastes, links or embeds clipboard contents         Pastes, links or embeds clipboard contents         Image       Edit         Start       Elle         Edit       Yew         Image       Image         Image       Image         Image       Image         Image       Image         Image       Image         Image       Image         Image       Image         Image       Image         Image       Image         Image       Image         Image       Imagee         Imagee       Imagee         Imagee <tdimagee< td="">         Imagee</tdimagee<>                                                                                                    | E Tools Mindow Help                 |                                          |             |
| Pastes, links or embeds clipboard contents         Pastes, links or embeds clipboard contents         Start       Elle       Edit       Yew       Insert         Pasta       Elle       Edit       Yew       Insert         Pasta       Elle       Edit       Yew       Insert         Pasta       Pasta       Pasta       Pasta         Pasta       Pasta       Pasta       Pasta         Pasta       Pasta       Pasta       Pasta         Pasta       Pasta       Pasta       Pasta         Pasta       Pasta       Pasta       Pasta         Pasta       Pasta       Pasta       Pasta         Pasta       Pasta       Pasta       Pasta         Pasta       Pasta       Pasta       Pasta         Pasta       Pasta       Pasta       Pasta         Pasta       Pasta       Pasta       Pasta         Pasta       Pasta       Pasta       Pasta       Pasta         Pasta       Pasta       Pasta       Pasta       Pasta       Pasta         Pasta       Pasta       Pasta       Pasta       Pasta       Pasta       Pasta       Pasta       Pasta       Pasta                                                                                                    | I Tools Window Help                 |                                          |             |
| Pastes, links or embeds clipboard contents  CATTA VS for Student - [Part1]  Start Ele Edi Yew Insert  Part1  X pane  X plane  X plane  X p | I Tools Window Help                 |                                          |             |
| Image       Image         Pastes, links or embeds clipboard contents         Pastes, links or embeds clipboard contents         Image       Edit         Start       Elle         Part1       Xy plane         Xy plane       Xy plane         Xy plane       Yy plane         Xy plane       Yy plane         Xy plane       Yy plane         Xy plane       Yy plane         Xy plane       Yy plane         Xy plane                                                                                                    | I Tole Mudon Heb                    |                                          |             |
| Image of the set of the set of the                                 | E Tools Mundow Help                 |                                          |             |
| Image: Sector Student - [Part1]         Start       Ele       Edt       Yew       Insert         Part1       Xavis Systems       Insert       Insert         Image: Systems       Image: Systems       Image: Systems       Image: Systems         Image: Systems       Image: Systems       Image: Systems       Image: Systems         Image: Systems       Image: Systems       Image: Systems       Image: Systems         Image: Systems       Image: Systems       Image: Systems       Image: Systems         Image: Systems       Image: Systems       Image: Systems       Image: Systems         Image: Systems       Image: Systems       Image: Systems       Image: Systems         Image: Systems       Image: Systems       Image: Systems       Image: Systems         Image: Systems       Image: Systems       Image: Systems       Image: Systems         Image: Systems       Image: Systems       Image: Systems       Image: Systems         Image: Systems       Image: Systems       Image: Systems       Image: Systems         Image: Systems       Image: Systems       Image: Systems       Image: Systems         Image: Systems       Image: Systems       Image: Systems       Image: Systems         Image: Systems       Image: Systems <td></td> <td></td> <td></td>                                                                                                    |                                     |                                          |             |

and Paste it into a new CATPart

Then change the **Tab** in the V4 window to the requested drawing and **Copy** everything

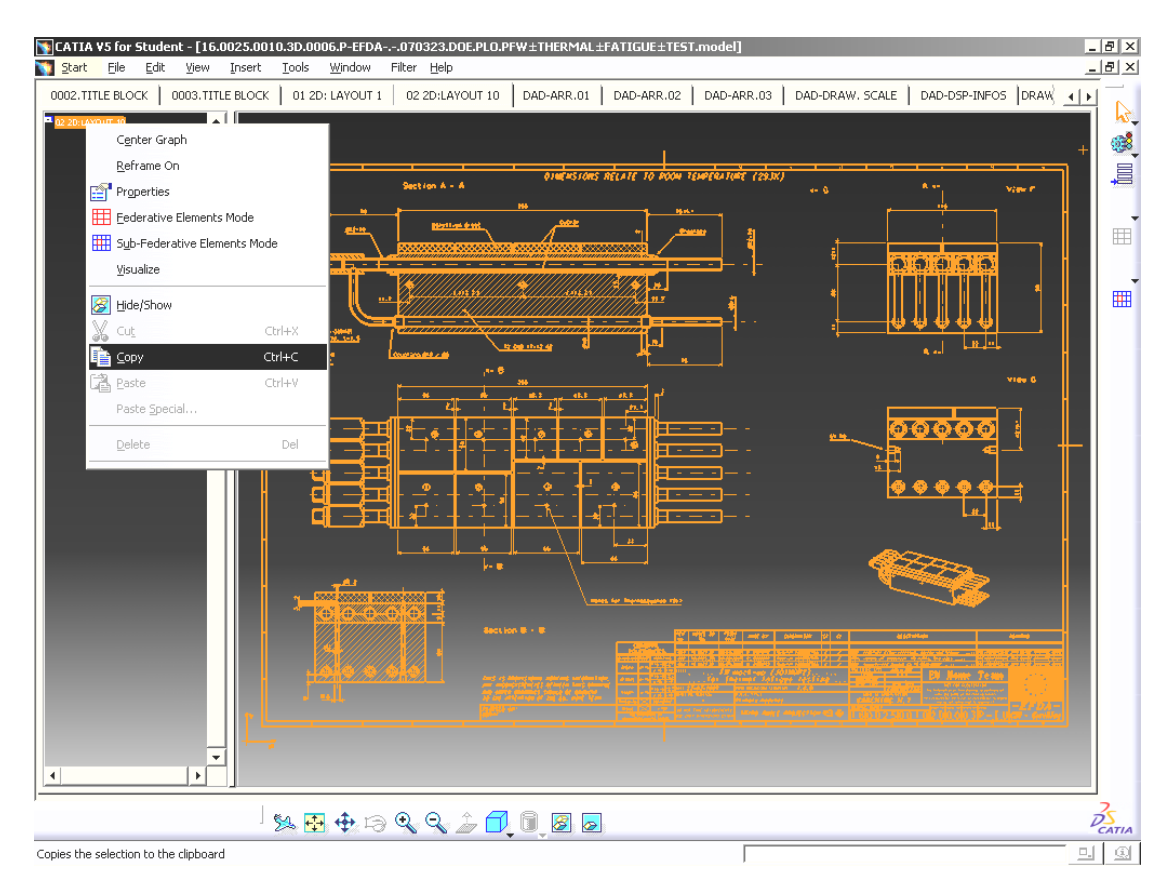

## - open a new V5 drawing and Paste Special

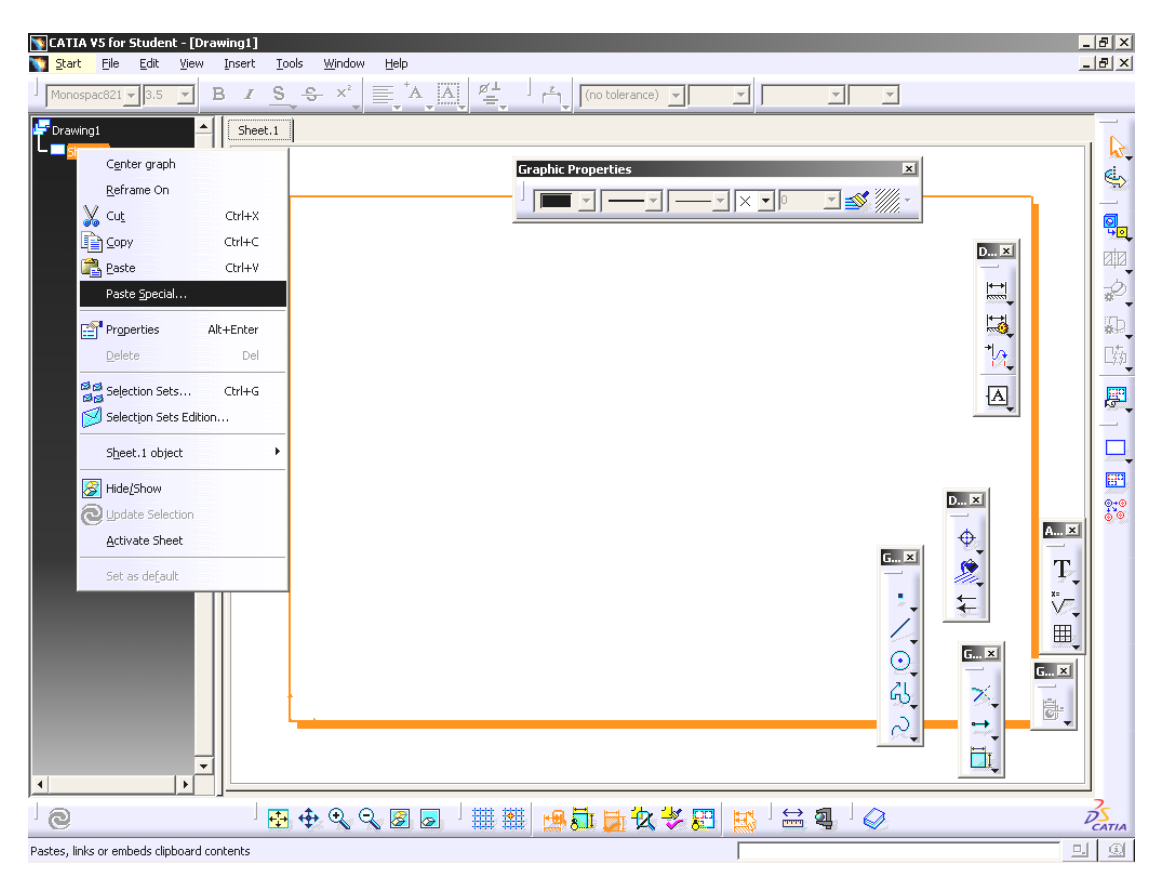

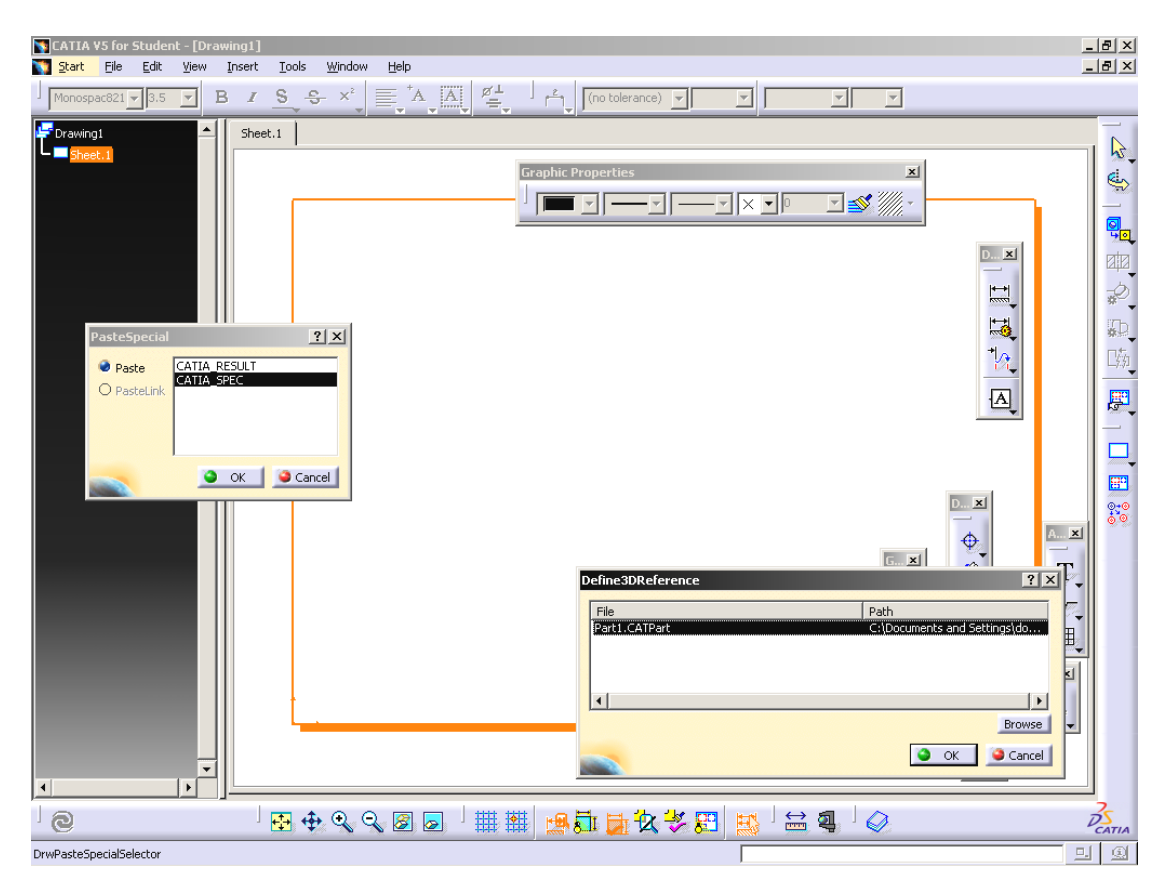

select the 3D model in the appearing box (for the 3D reference)

then click **OK** and you'll get the drawing as V5

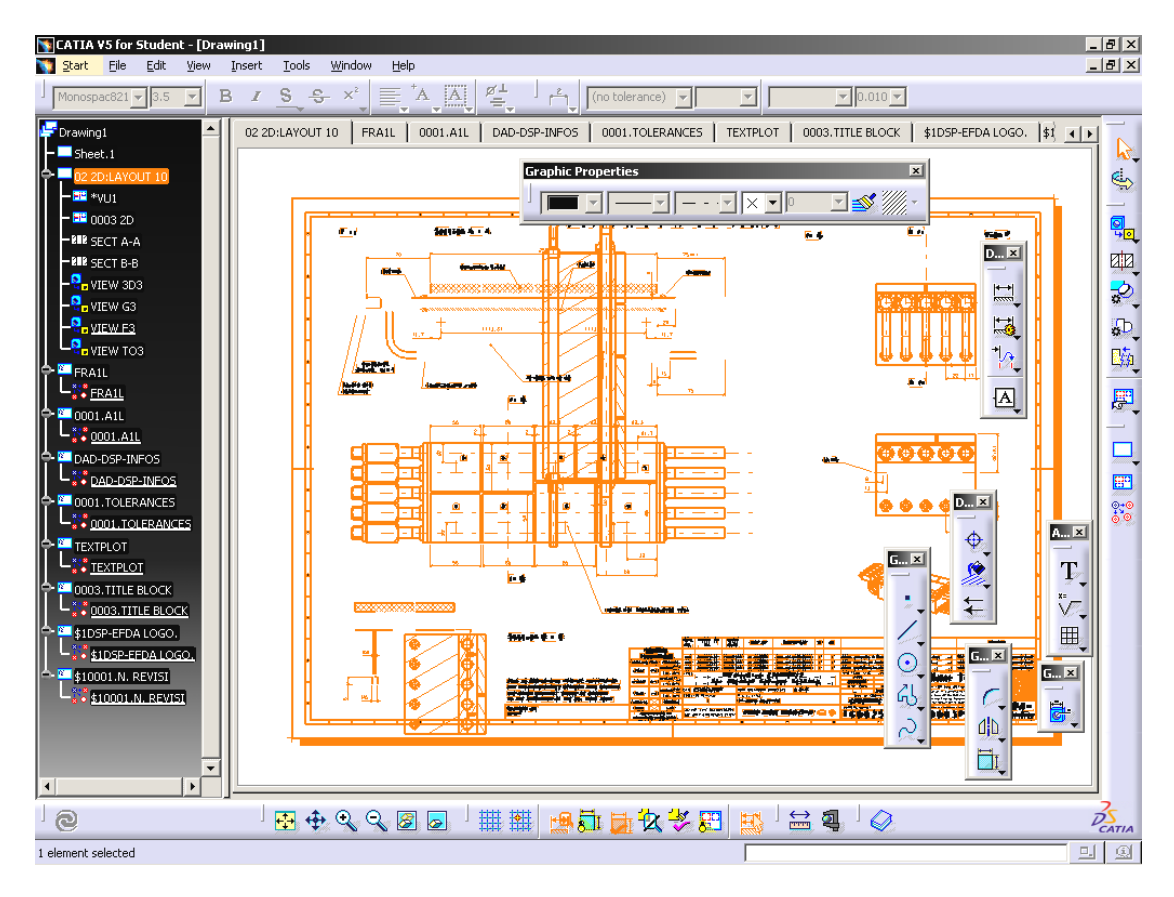

If the result contains errors (due to a non proper V4 model) they can be corrected by creating **new views** or **dimensions** 

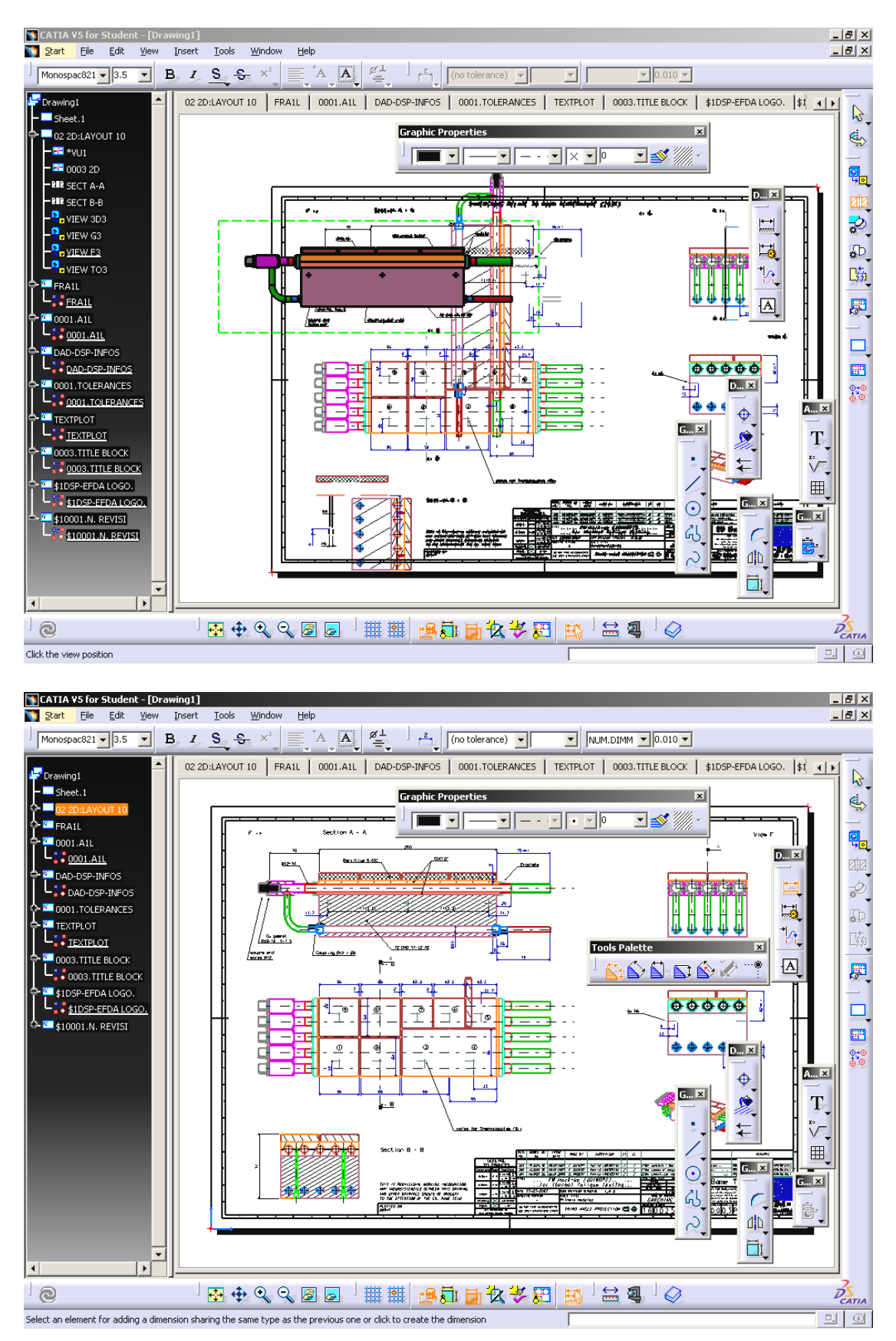

| CATIA V5 for Student - [Drawi<br>Start File Edit View In                                                                        | ng1]<br>nsert Tools Window Help         |                                                                                                    | _ 년 ×                                                                                                    |
|----------------------------------------------------------------------------------------------------|-----------------------------------------|----------------------------------------------------------------------------------------------------|----------------------------------------------------------------------------------------------------|
| ROM1 - 3.5 - B                                                                                                    | I S € × <sup>2</sup> ≣ A A A            | si (no tolerance)                                                                                                    |                                                                                                    |
| Drawing1     Sheet.1     Oc 2D:LAYOUT 10     FRA1L     Ocol.All     Cool.All     Cool.All     Cool.Sp-INFOS     LiboD-OSP-INFOS | FRAIL 0001.AIL DAD-DSP-INFOS C          | Image: Construction of the second second | 0. \$10001.N. REVISI ()                                                                                               |
| COULTOLERANCES                                                                                                    | TITLE                                   | nock-up (JOINOP2)<br>ermal fatigue testing<br>work breakdown structure 1.6.8<br>w.B.S. TITLE<br>Primary modules<br>THIRD ANGLE PROJECTION C I                                                                                                    | DRG FRAME SIZ<br>DRAWN<br>DOEBERT<br>RESP. ENGR<br>NAME OF ORGANISAT<br>GARCHING H<br>DRAWING NUMBER<br>1.6 20, 2.5 0 |
|                                                                                                    |                                         | ##!@₽₽₽₩₩₽₽₽₽₽                                                                                                    | ]<br>                                                                                                    |
| Enter the text                                                                                                    | · • • • • • • • • • • • • • • • • • • • | # ##  ▓&!! ₩ ₩ ₩ ₩ ₩ ₩ ₩ ₩ ₩                                                                                                    |                                                                                                    |
|                                                                                                    |                                         | I                                                                                                    |                                                                                                    |

- also Text and Title Blocks can be modified easily

Also you can change the 3D model as you like and the views will all be updated

Viel Spaß